## ゴマちゃん2 録画機との接続方法

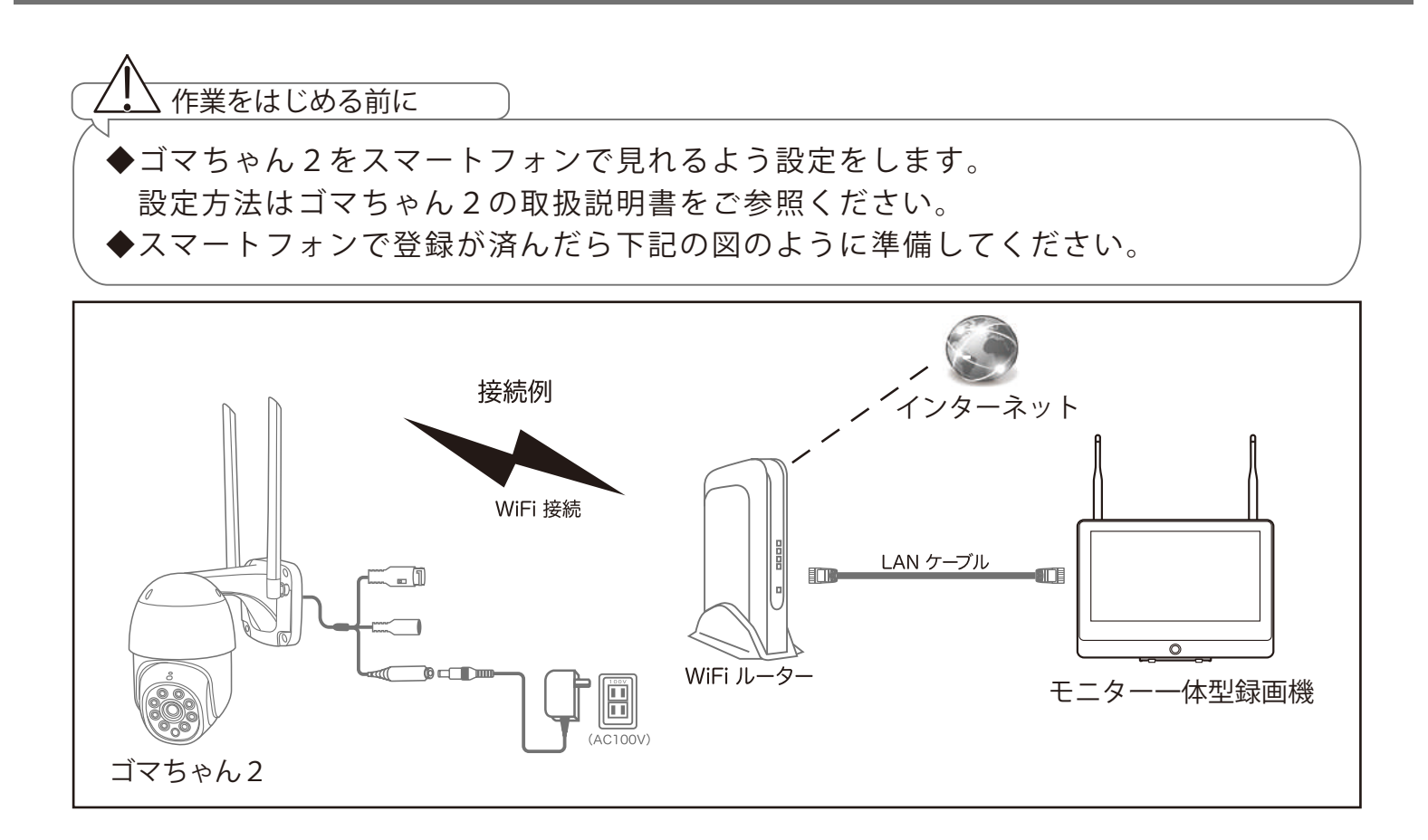

- ・ゴマちゃん2をスマートフォンに登録する際に使用した WiFi ルーターに「モニター一体型録画機」を LAN ケーブルで接続します。
- ・「モニターー体型録画機」の電源を入れます。マウスの右クリックで内部メニューを表示して、【ビデオ管理】 を左クリックします

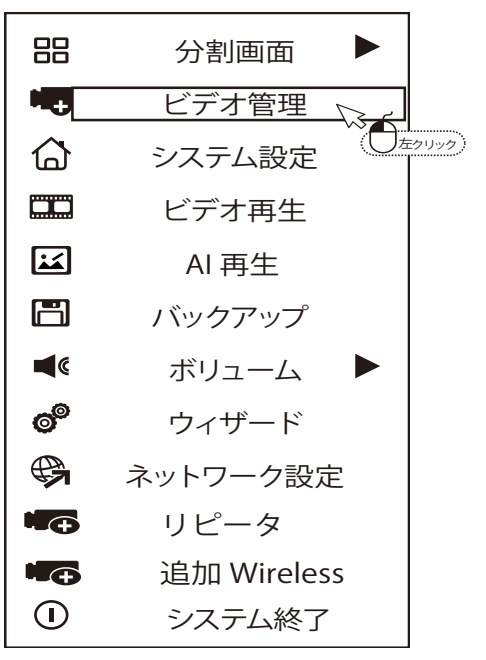

| ビデオ管理                     |                 |                                  |                                         |                                                |                                                      |  |  |
|---------------------------|-----------------|----------------------------------|-----------------------------------------|------------------------------------------------|------------------------------------------------------|--|--|
| プロトコ                      | 1 N1            | ▼                                |                                         |                                                | $\bigcirc$                                           |  |  |
|                           | デバイス名<br>IP CAM | IP アドレス<br>192. 168. 1. 197<br>3 | プレビュー<br>80                             | プロトコル<br>N 1                                   | サーチ   マッチコード   1台追加   IPの変更   アドバシスト                 |  |  |
| チャンネル<br>1<br>2<br>3<br>4 | デバイス名<br>IP CAM | IP アドレス<br>192. 168. 1. 197      | ステ-<br>IP カメ<br>ビデオが4<br>ビデオが4<br>ビデオが4 | ータス<br>ラ切断<br>5りすせん<br>5りすせん<br>5りすせん<br>5りすせん | 削除   すべて削除   チャンネル編集   チャンネル設定   Wireless設 定   リピーター |  |  |
|                           |                 |                                  | [0]                                     | )K] 耳                                          | 図り消し                                                 |  |  |

プロトコルを【N1】に選択します

②【サーチ】を左クリックすると検索が始まります。

③検索が終わるとゴマちゃん2の IP アドレスが上段に表示されますので IP アドレスを左クリックで 選択します。※上記の図の IP アドレスは例になります。同じ番号になるとは限りません。

④【1台追加】を左クリックすれば登録が完了になります。

しばらくすると「モニター一体型録画機」に映像が表示されます。

登録は以上となります。

【1 台追加】の後に下記の図の様にステータス欄が「パスワードエラー」と表示される場合が あり登録が出来ない事があります。スマートフォンでゴマちゃん2を登録する際にデバイス パスワードを変更した場合このようなエラーになります。

(デバイスパスワードとは次のページを参照してください)

⑤登録したカメラの IP アドレスを左クリックして選択します。

⑥【チャンネル編集】を左クリックしますとパスワードが入力できる欄がありますので、そちら にデバイスパスワードを入力して【OK】を左クリックして完了になります。

| ビデオ管理     |        |                  |           |       |            |  |  |
|-----------|--------|------------------|-----------|-------|------------|--|--|
| プロトコル     | ۷ N1   | ▼                |           |       |            |  |  |
| ID        | デバイス名  | IP アドレス          | プレビュー     | プロトコル |            |  |  |
| 1         | IP CAM | 192. 168. 1. 197 | 80        | N 1   | サーチ        |  |  |
|           |        |                  |           |       | マッチコード     |  |  |
|           |        |                  |           |       | 1台追加       |  |  |
|           |        |                  |           |       | IPの変更      |  |  |
|           |        |                  | -         |       | アドバンスト     |  |  |
|           |        |                  |           |       |            |  |  |
|           |        |                  |           |       |            |  |  |
|           |        |                  |           |       |            |  |  |
|           |        |                  |           |       |            |  |  |
| チャンネル     | デバイス名  | IP アドレス          | ステー       | - 47  | 1          |  |  |
| 1         | IP CAM | 192. 168. 1. 197 | パスワードエラー  |       | 削除         |  |  |
| 2         |        | (5)              | ヒデオがありすせん |       | すべて削除      |  |  |
| 3         |        | <u> </u>         | ビデオがありすせん |       | チャンネル編集 6  |  |  |
| 4         |        |                  | ビデオがありすせん |       | ブッンホル編集    |  |  |
|           |        |                  |           |       | テャノネル設定    |  |  |
|           |        |                  |           |       | Wireless設定 |  |  |
|           |        |                  |           |       | リビーター      |  |  |
|           |        |                  |           |       | 1          |  |  |
|           |        |                  |           |       |            |  |  |
| [OK] 取り消し |        |                  |           |       |            |  |  |

デバイスパスワードとはスマートフォンでゴマちゃん2を登録する際に設定したパスワード になります。

下記の写真はスマートフォンから登録する際に設定するデバイスパスワードの画面になります。 こちらの画面でパスワードを設定した、もしくは何も設定せずにカメラ登録後にアプリから デバイスパスワードを変更した際はそちらのパスワードを使用します。

| 11:38          | •<br>••• 🗢 🗩      |  |  |  |  |  |
|----------------|-------------------|--|--|--|--|--|
| 接続状況           |                   |  |  |  |  |  |
|                |                   |  |  |  |  |  |
| 設定かえ、          |                   |  |  |  |  |  |
| ネットワークはテハイス    | に対して設定されま         |  |  |  |  |  |
| デバイスパスワ        | ードを設定する           |  |  |  |  |  |
| セキュリティを強化する    | ために、バスワートを設       |  |  |  |  |  |
| パスワード:入力してください |                   |  |  |  |  |  |
| パスワードの確認:入力    | パスワードの確認:入力してください |  |  |  |  |  |
| スキップ           | ОК                |  |  |  |  |  |
|                |                   |  |  |  |  |  |
|                |                   |  |  |  |  |  |
|                |                   |  |  |  |  |  |
|                |                   |  |  |  |  |  |
|                |                   |  |  |  |  |  |
| 次へ             |                   |  |  |  |  |  |
|                |                   |  |  |  |  |  |
|                |                   |  |  |  |  |  |